# <sup>第 章</sup> カメラの設定やその他の機能を使う

| カメラの設定を変更する      | 116   |
|------------------|-------|
| カメラの設定内容を記憶する    | . 116 |
| ブザー音の設定を変更する     | . 117 |
| オートパワーオフの設定を変更する | . 117 |
| 表示言語を変更する        | . 119 |
| ビデオ方式を変更する       | . 119 |
| 画像確認時間を変更する      | . 120 |
| フォルダーを追加/削除する    | . 121 |
| 液晶モニターオープン時の     |       |
| 電源オン/オフを切り替える    | . 122 |
| 設定内容をリセットする      | . 123 |
| リモートコントローラーの使い方… | 125   |
| 撮影する             | . 125 |
| 再生する             | . 126 |
| 削除する             | . 127 |

# カメラの設定を変更する

ここでは、オートパワーオフ、ブザー音、モード保持など、カメラの設定の変更 について説明します。

## カメラの設定内容を記憶する

モード保持は、電源を切ったときでも、カメラの設定内容をそのまま保持してお く機能です。次の設定内容を保持できます。

- ・フォーカス(P.70)
- ・フラッシュ光量 ( P.63 )
- ・露出補正(P.64)
- ・ソフトモード (P.78)
- ・撮影感度(P.72)
- PC/CF/IN ( P.50 )
- ・撮影リスト
- ・日付入れ撮影(P.71) ・LANGUAGE(P.119)

・フラッシュモード(P.62)

・ホワイトバランス(P.66)

- (補足)・フラッシュモードを保持すると、赤目モードも保持されます。 ・撮影リストを保持すると、撮影リスト使用時の内容が保持されます。
- モードダイヤルを「SETUP 1に合わせます。
- 2「モード保持設定」を選びます。

- 3 モード保持を設定する項目で条件を選び ます。
  - 参照 ・ P.33「 「 ラジオボタン )の使い方」
  - 〈補足〉・条件は、次のようになります。 **ON** : モード保持設定 OFF : モード保持解除
- ④[OK]を選びます。 初期設定メニューに戻ります。

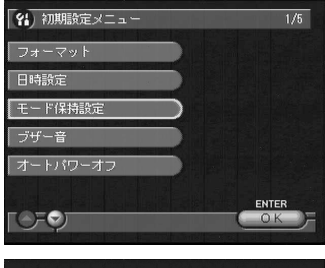

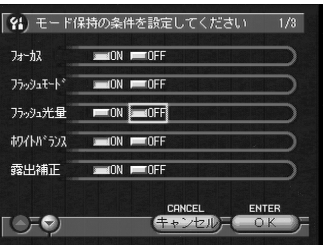

# ブザー音の設定を変更する

このカメラでは、記録時に「ピッ」という確認のためのブザー音が鳴ります。ブ ザー音を鳴らすかどうか設定を変更できます。

● モードダイヤルを[SETUP]に合わせます。

❷[ブザー音]を選びます。

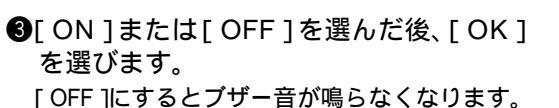

# オートパワーオフの設定を変更する

撮影時や再生時、設定された時間内にカメラの操作(ボタンやキーの操作)をし ないと、節電のためにオートパワーオフが働きます。このオートパワーオフまで の時間を0~60分の間で設定できます。

| 設定項目               | 内容                                                                     |
|--------------------|------------------------------------------------------------------------|
| カメラ部<br>オートパワーオフ時間 | カメラの電源オフまでの時間を設定します。<br>初期値は、撮影/再生時5分、カメラの操作を何もしないと<br>電源が切れます。        |
| LCD部<br>オートパワーオフ時間 | 液晶モニターオフまでの時間を設定します。<br>初期値は、撮影/再生時2分、カメラの操作を何もしないと<br>液晶モニターがオフになります。 |

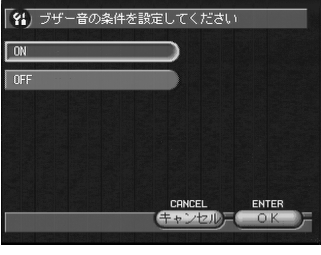

- モードダイヤルを[SETUP]に合わせます。
- 2[オートパワーオフ]を選びます。

③ オートパワーオフを設定する項目(カメ ラ部オートパワーオフ時間・LCD部オー トパワーオフ時間)を選びます。

- ④ オートパワーオフ時間を設定し、[OK]を 選びます。
- ⑤[終了]を選びます。
  初期設定メニューに戻ります。
  - ●照 ・ P.34「 会 スピンボックス )の使い方」

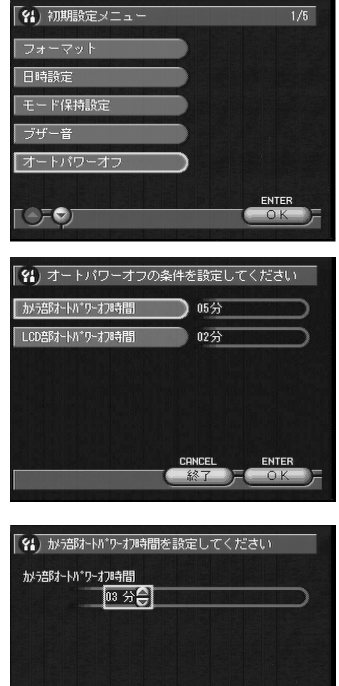

- の使い方」 (まっつた)
- ・オートパワーオフが働いたときは、次のように操作します。
  カメラの電源が切れたとき:電源を再投入します。
  液晶モニターがオフになったとき:DISPLAY キーを押します。
  ・オートパワーオフが働いて電源が切れたときは、液晶モニターもオフになります。
  - ・オートパワーオフを設定しても、ACアダプター(別売り)使用時は、 オートパワーオフは働きません。

### 表示言語を変更する

液晶モニターに表示される情報の表示言語を設定します。

● モードダイヤルを「SETUP ]に合わせます。

②「LANGUAGE」を選びます。

 3 表示する言語を選んだ後、「OK」を選び ます。 初期設定メニューに戻ります。

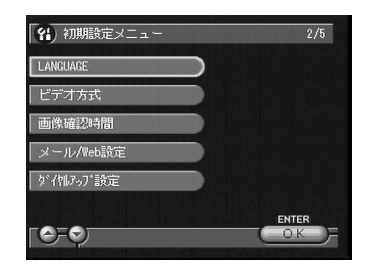

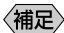

〈補足〉・選択できる言語しか表示されません。 ・表示言語の設定を保持するときは、モード保持を設定してください。

P.116「カメラの設定内容を記憶する」

## ビデオ方式を変更する

海外旅行などで撮影したファイルをテレビで再生するとき、テレビ方式が日本の テレビ方式(NTSC方式)と異なることがあります。このようなときにビデオ方 式を切り替えて使用します。

・テレビ方式について P.135「海外旅行にお持ちになる方へ」

● モードダイヤルを「SETUP ]に合わせます。

②「ビデオ方式」を選びます。

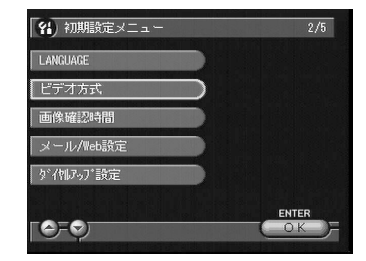

⑤ ビデオ方式(NTSC・PAL)を選んだ後、 [OK]を選びます。 ビデオ方式が変更され、初期設定メニューに 戻ります。

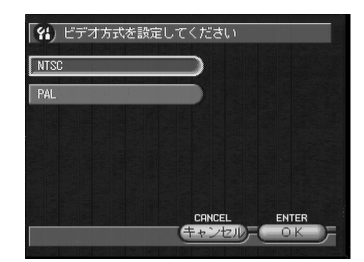

(補定)・AV ケーブルを接続している場合、PAL 方式に切り替えると液晶モニ ターには画面表示されません。

#### 画像確認時間を変更する

▲(静止画)の撮影では、シャッターボタンを押した後、撮影画像が液晶モニ ターに表示されます。この撮影後の画像確認の時間を、0秒、1秒、2秒、3秒、 から選択できます。

● モードダイヤルを[SETUP]に合わせます。

2[画像確認時間]を選びます。

- ③ 画像確認時間(0秒・1秒・2秒・3秒) を選んだ後、[OK]を選びます。 画像確認時間が変更され、初期設定メニュー に戻ります。
  - 参照・P.33「\_\_\_\_( ラジオボタン )の使い方」

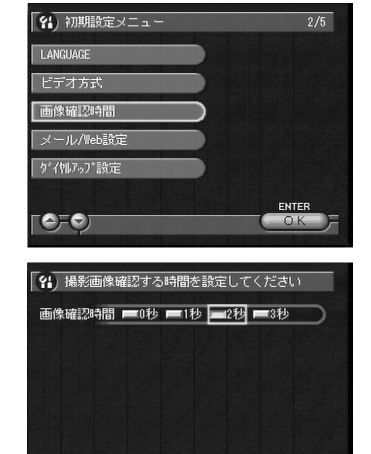

CANCEL ENTER

・画像確認時間が0秒の場合、撮影画像は表示されません。
 ・ □(静止画)で音声付きのときや、非圧縮モード(NC)を設定したとき、または (文字)のときは、設定した画像確認時間にかかわらず、記録が終了するまで撮影画像が表示されます。

# フォルダーを追加 / 削除する

撮影した画像の保存フォルダーを追加や削除します。

● モードダイヤルを[SETUP]に合わせます。

2[フォルダ管理]を選びます。

- ●フォルダーを追加 / 削除するメディア (CF CARD・PC CARD・IN)を選びま す。 フォルダーを追加する P.121 フォルダーを削除する P.122

#### フォルダーを追加する

- ●[追加]を選びます。 選択したメディアに、連番で新しいフォル ダーが追加されます。
- ②[終了]を選びます。 初期設定メニューに戻ります。
  - (補定)・フォルダー名は、DCFフォーマットに準じます。
    ・作成できるフォルダーは、100 ~ 999までです。
    - ・撮影や再生時、保存先フォルダーを指定できます。 P.51、P.100「フォ ルダーを選択する」

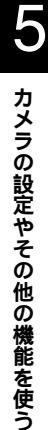

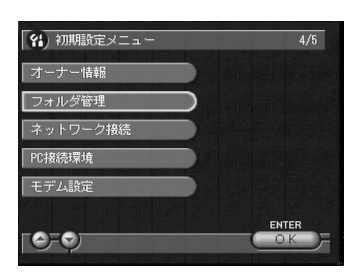

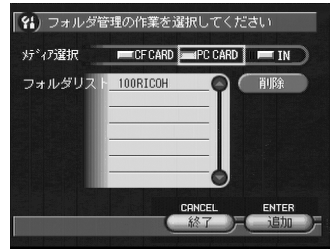

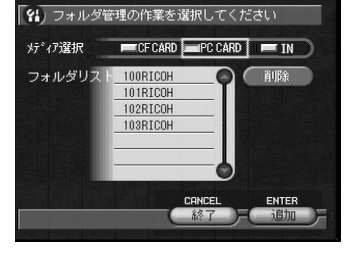

#### フォルダーを削除する

フォルダーリストから削除するフォル ダーを選んだ後、[削除]を選びます。 確認の画面が表示されます。

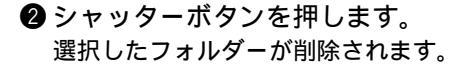

③[終了]を選びます。 初期設定メニューに戻ります。

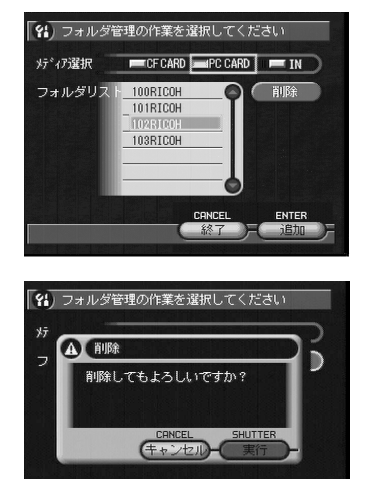

427

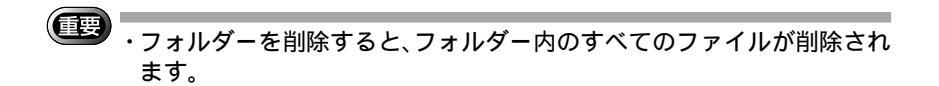

# 液晶モニターオープン時の電源オン / オフを切り替える

液晶モニターを開いたとき、カメラの電源をオンにするかどうかを設定します。

● モードダイヤルを[SETUP]に合わせます。

2[特殊設定]を選びます。

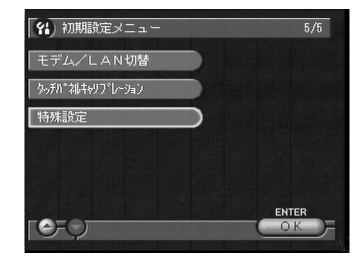

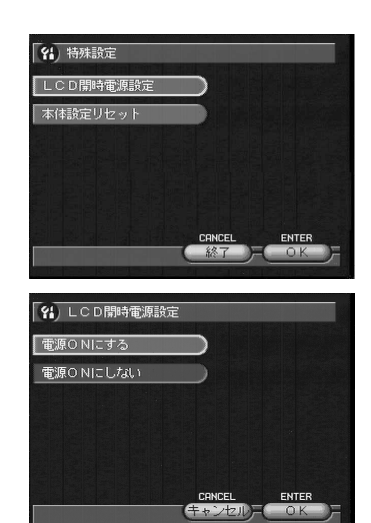

④ 電源設定(電源 ON にする・電源 ON にしない)を選んだ後、[OK]を選びます。 [電源 ON にする]を選ぶと、液晶モニターを 開いたときにカメラの電源が入ります。

⑤[終了]を選びます。 初期設定メニューに戻ります。

(補定)・[電源 ON にする]を設定しても、バッテリー交換時などバッテリーを 抜き差ししたときに、一度工場出荷時の状態になります。再度、電源ス イッチを押して電源を入れ直すと、設定状態に戻ります。

## 設定内容をリセットする

すべての設定内容をリセットし、工場出荷時の状態に戻します。

「重要

・設定内容をリセットすると、内蔵メモリー内の情報や画像も削除され ます。

● モードダイヤルを[SETUP]に合わせます。

❷[特殊設定]を選びます。

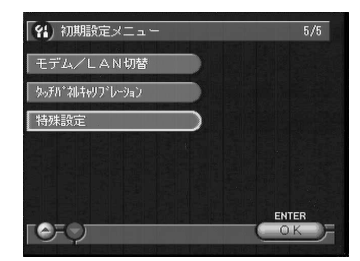

**④**[ OK ] を選びます。

⑤[OK]を選びます。
 確認の画面が表示されます。

シャッターボタンを押します。
 設定内容がすべてクリアされ、電源がオフになります。

| 「料」特殊設定                    |
|----------------------------|
| LCD開時電源設定                  |
| 本体設定リセット                   |
|                            |
|                            |
|                            |
| CANCEL ENTER               |
|                            |
|                            |
| (2) 本体設定リセット               |
| 本体の設定を全て初期化します<br>元には戻せません |
| よろしいですか?                   |
|                            |
|                            |
|                            |
|                            |
|                            |
| 【料】本体設定リセット                |
| 本/ナ ホ=ル・ウナ ヘーナ・カサロ/1.1 +++ |
|                            |
| よ本当に炒かしてよろしいですか?           |
|                            |
| CRNCEL ENTER<br>キャンセルー OK  |
|                            |
|                            |
|                            |

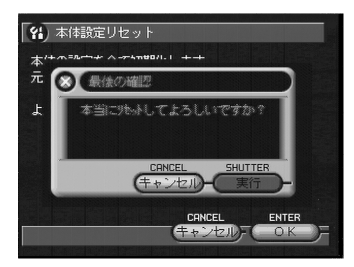

# リモートコントローラーの使い方

リモートコントローラー(DR-3 別売り)を使用した操作方法について説明します。

「重要 ・リモートコントローラーの受信部は、カメラ前面にあります。受信部に 向けてリモートコントローラーを操作してください。

- (補定)・電池の交換やお手入れ方法などは、リモートコントローラーに付属の説 明書をご覧ください。
  - ・リモートコントローラーでの操作は、一部カメラ本体で行った操作と異 なることがあります。リモートコントローラーをお使いになるときは、 以降の方法で操作してください。

#### 撮影する

リモートコントローラーを使って撮影します。離れた位置や固定した位置にカメ ラを設置して使用するときに便利です。

- ●カメラのモードダイヤルを撮影モード
  ( □・●・●・□・□・□)に合わせ、□
  キーを押して記録先を選びます。
- 構図を決めて、RELEASEボタンを押します。

▲(静止画)のとき セルフタイマーランプが点灯し、約2秒後に記録を開始します。

□」(連写)のとき RELEASEボタンを押している間、連続して撮 影します。ボタンを離すと撮影を停止し、記録 します。

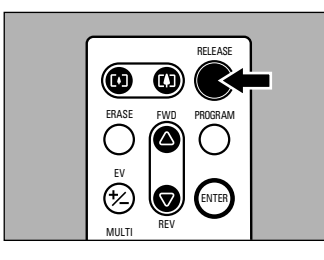

カメラの設定やその他の機能を使う

●(音声)/<sup>(<sup>1</sup>)</sup>(動画)のとき
 RELEASEボタンを押すと録音や録画が開始されます。再度、RELEASEボタンを押すと録音
 や録画を停止し、記録します。

(補定)・ズームボタンで、被写体の大きさを変更できます。[4]ボタンを押すと被 写体が大きくなり、[4]ボタンを押すと小さくなります。

#### 露出を補正する

●EV(+/-)ボタンを押します。
 ②FWD()ボタン・REV()ボタンで補正値を変更し、ENTERボタンを押します。
 RELEASEボタンを押して撮影してください。

#### マニュアルフォーカスで撮影する

 ●PROGRAMボタンを押します。 マニュアルフォーカスモードになります。
 ②FWD()ボタン・REV()ボタンを押してピントを調整します。 RELEASEボタンを押して撮影してください。

モードを解除するとき PROGRAM ボタンを押します。

#### 再生する

記録したファイルをリモートコントローラーを使って再生します。

- カメラのモードダイヤルを[ ▶ ]に合わせ、/回キーを押して再生元を選びます。 最後に記録したファイルが再生されます。
- FWD( ボタン・REV( ボタンを押し てファイルを選びます。 カメラで操作したときと同じように、リモー トコントローラーのボタンで操作できます。

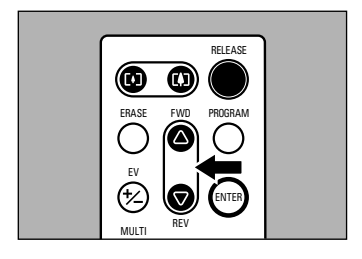

#### 複数ファイルを一度に表示する(サムネイル表示)

 ●ENTER ボタンを押して編集モードに切り替えます。
 ②MULTI ボタンを押します。 サムネイル表示で表示されます。
 ③FWD()ボタン・REV()ボタンで選択画像を移動します。
 ④ENTER ボタンを押します。 選択ファイルが1画面に表示され、サムネイル表示が解除されます。

# 削除する

記録したファイルをリモートコントローラーを使って削除します。

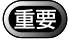

 ・削除したファイルは復元できません。ファイルの内容を十分に確認して から削除してください。

- ●カメラのモードダイヤルを[▶]に合わせ、∞/∞/ーを押して削除先を選びます。
- ② ENTERボタンを押します。 編集モードに切り替わります。
- ③ FWD( ボタン・REV( )ボタンで削除 するファイルを選び、ERASE ボタンを 押します。
- RELEASEボタンを押します。
  選択していたファイルが削除されます。

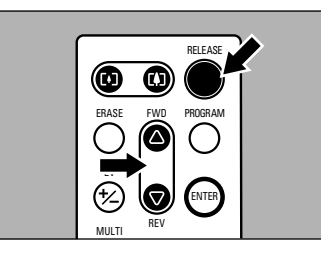